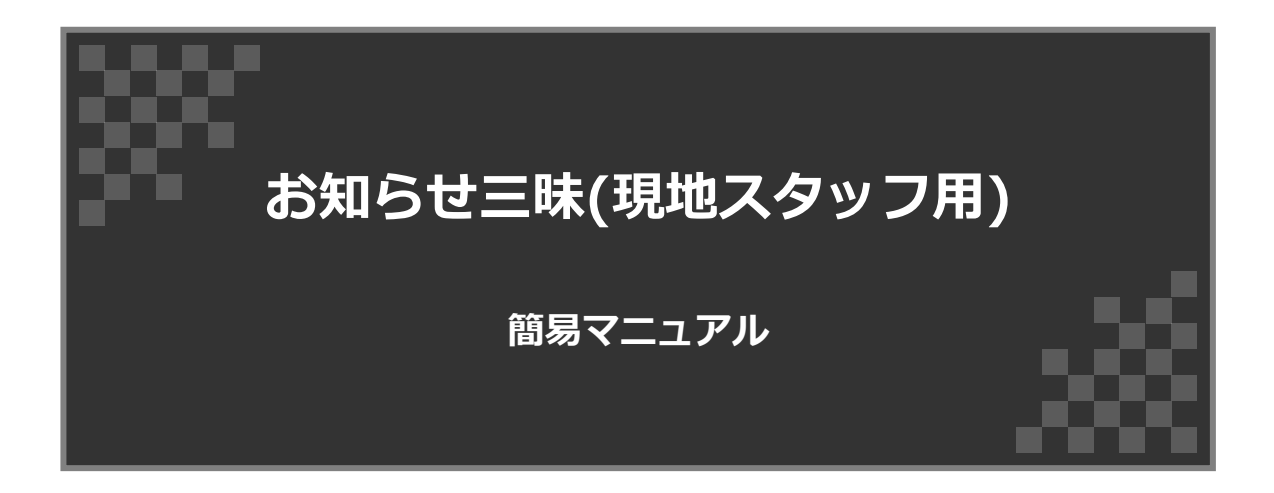

上落合製作所

目次

| 1. 各部の名称           |                     |
|--------------------|---------------------|
| 2. ネットワークの接続方法     | • • • • • • • • • 4 |
| 3. クラウドの操作方法       | • • • • • • • • 6   |
| 3-1. ログイン・ログアウト方法  |                     |
| 3-2. リーフレット管理の設定方法 | 7                   |
| 3-3. 端末設定          |                     |
| 3-4. 端末操作          | •••••• 9            |
| 3-5. QRコード表示ログ     | • • • • • • • • 9   |
| 3-6. パスワード変更       | •••••• 9            |
|                    |                     |
| 4. お問い合わせ          |                     |
| 4. お問い合わせ          |                     |
| 4. お問い合わせ          | 10                  |
| 4. お問い合わせ          | 10                  |
| 4. お問い合わせ          | 10                  |
| 4. お問い合わせ          |                     |
| 4. お問い合わせ          |                     |
| 4. お問い合わせ          |                     |
| 4. お問い合わせ          |                     |
| 4. お問い合わせ          |                     |

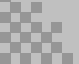

# 1. 各部の名称

## 1-1. 各部の名称

各部の名称は下図の通りです。

※下図は2021年1月現在開発中のものです。

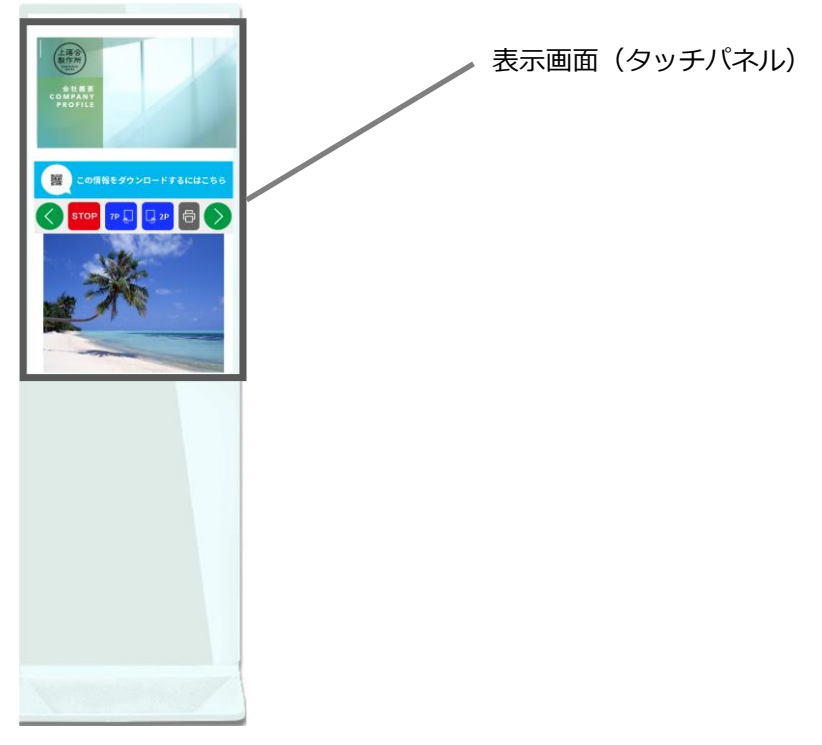

▲本体 1-1

## 1-2. 付属品について

付属品は以下のリストの通りです。

- 本体
- 電源コード
- Wi-Fiポート

### 2-1. 設定画面を表示する

画面「右上」に隠しボタンがあります。長押しすることで設定を表示するための画面が表示され ます。 「設定」を押すことで設定画面が表示されます。場所は下記の図の箇所にございます。

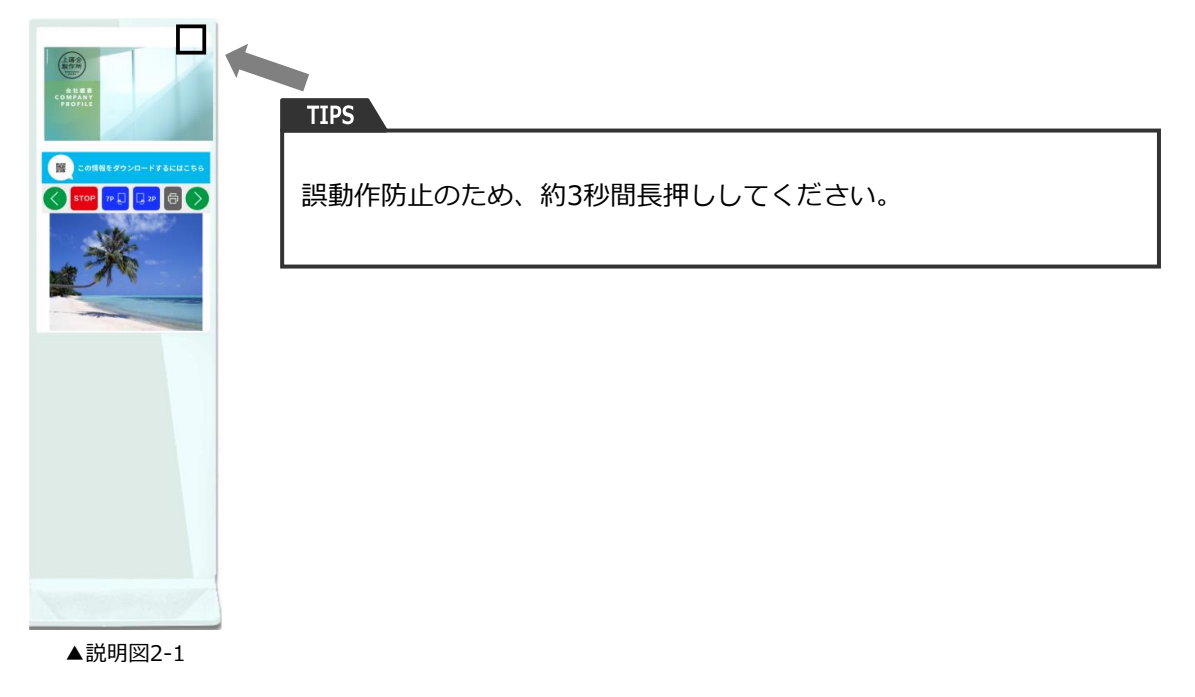

## 2-2. ネットワークを設定する

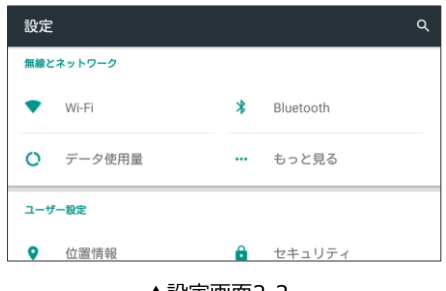

#### ▲設定画面2-2

### 1. Wifiの場合

上部の方にある「Wi-Fi」を押してください。そちらに接続可能なネットワーク環境が表示されてますので、ご使用の環境に合わせて設定してください。設定が完了したらネットワークに繋がります。

# 2. ネットワークの接続方法

## 2-2. ネットワークを設定する

### 2. 有線LANの場合(有線LAN機能がある場合)

1. 本体背面にあるLANポートにLANケーブルを接続してください。

2. その後、設定画面内の上部の方にある「もっと見る」 –>「Ethernet」()を押して、ご 使用の環境に合わせて設定してください。設定が完了したらネットワークに繋がります。

### 3. モバイルの場合(もバル通信機能がある場合)

1. 本体背面にあるLANポートの横に受信用のアンテナを接続する箇所があるので接続してください。

2. その後、設定画面内の上部の方にある「もっと見る」を押して、「モバイルネットワーク」を押してください。

3. 「アクセスポイント名」を押して、ご使用の環境に合わせて設定してください。設定が完 了したらネットワークに繋がります。

## 3-1. ログイン・ログアウト方法

■ログインをする場合

「別途ご連絡済みの【お知らせ三昧クラウドサーバのアドレス】にブラウザ(推奨ブラウザ: Chrome)でアクセスしてログインします」

下記の図のページが表示されますので、ログイン情報を入力してログインをして下さい。

| 🔆 お知らせ三昧 |                  |
|----------|------------------|
|          | ログイン             |
|          |                  |
|          |                  |
|          | □ ログイン状態を保存      |
|          | ログイン パスワードを忘れた場合 |
|          |                  |

▲ログイン画面 3-1

■ログアウトをする場合

ログイン中は、下記の図のように画面右上にログアウトが表示されます。こちらを押すことでロ グアウトができます。

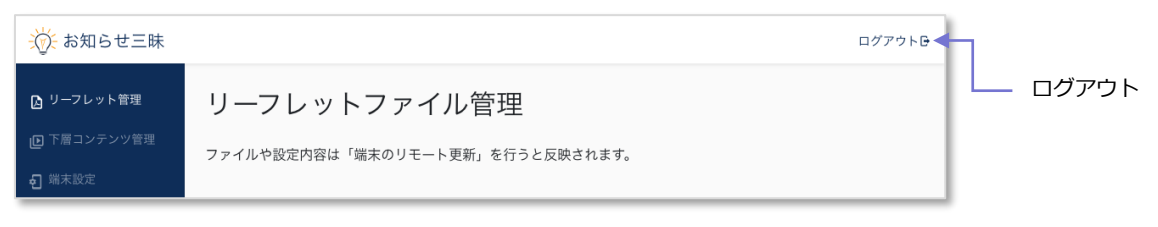

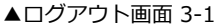

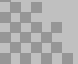

## 3-2. リーフレット管理の設定方法

各項目は下記の図の通りです。

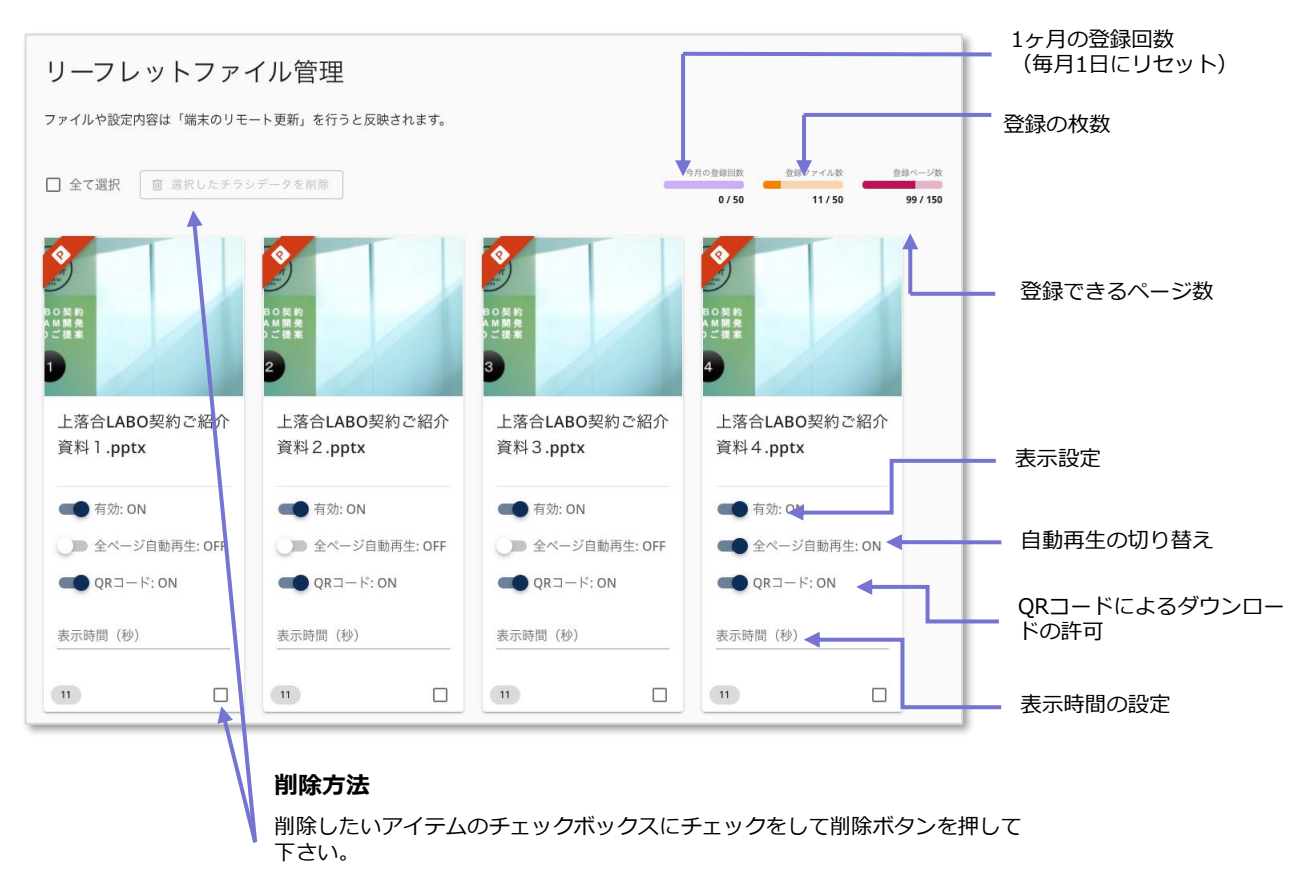

### ■新規追加方法

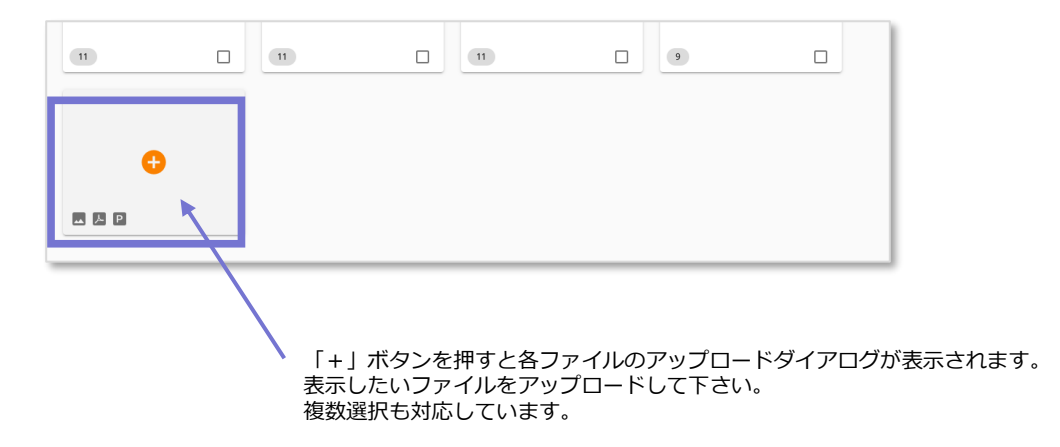

## 3-3. 端末設定

### 各項目は説明

- 仮想コンテンツ表示モード
  - 静止画、動画

仮想コンテンツ管理で設定した画像やPDFが表示させるモードです。

• Twtter

任意のツイッターのタイムラインを表示するモードです。

TwitterID・Tweet表示件数・Tweetタイムライン表示時間(秒)を設定して下さい。

● 外部情報

外部情報(最寄り駅の運行状況など)を表示するモードです。

外部情報切り替えインターバル(秒)・外部情報再読み込み時間(分)を設定して下さい。

● ホームページ表示モード

任意のホームページを表示できます。ON(有効)にした場合、その次の項目「表示したいURLをホームページ表示 モードURL」を表示したいURLを入力して下さい。

● 自動更新

設定の自動更新を行います。 ON(有効)にした場合、自動更新の時間を入力して下さい。

- スリープ時間設定
  - スリープ状態にします。ON(有効)にした場合、スリープ開始時間と終了時間を入力して下さい。

(黒い画面を表示するので電源オフしないでください。)

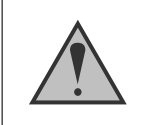

設定完了後、一番下部にある「設定の更新」ボタンを押して下さい。 更新しないと設定した内容が反映されません。

## 3-4. 端末操作

● 端末のリモート更新

内容を更新した際に、即座に反映させたい場合リモート更新の機能を使うことですぐに更新ができます。すぐ反映させたい場合は「更新を実行」ボタンを押して下さい。

## 3-5. QRコード表示ログ

QRコードが読み取られた回数を確認することができます。

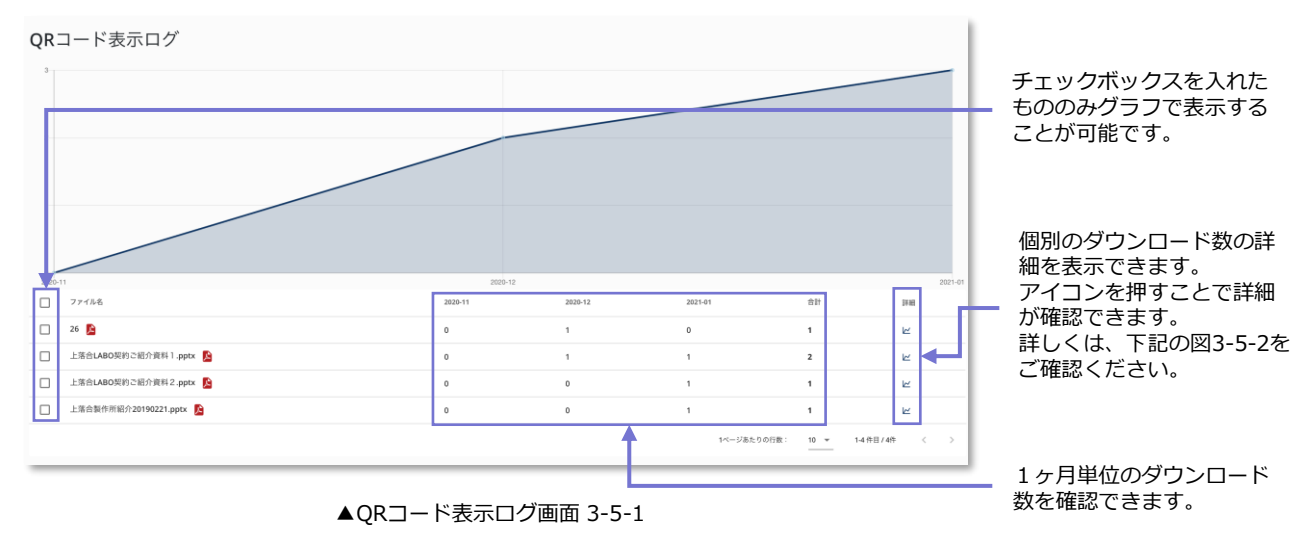

チラシ毎の詳細画面

(詳細ボタンをクリックすると表示されます。)

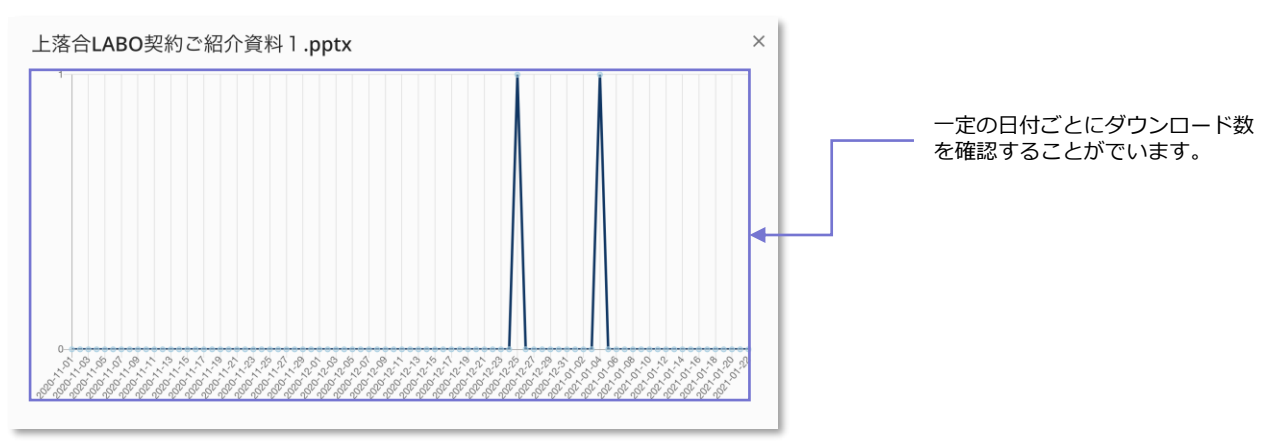

▲チラシ毎の詳細画面 3-5-2

## 3-6. パスワード変更

パスワード変更が可能です。指示に従って再設定をして下さい。

## 4. お問合せ先

お問合せ等は下記をご利用ください。

製品ホームページ:<u>https://oshirase.jp/</u>

最新マニュアル: https://oshirase.jp/manual

よくある質問: <u>https://oshirase.jp/faq</u>

お問い合わせ用フォーム: <u>https://oshirase.jp/support</u>